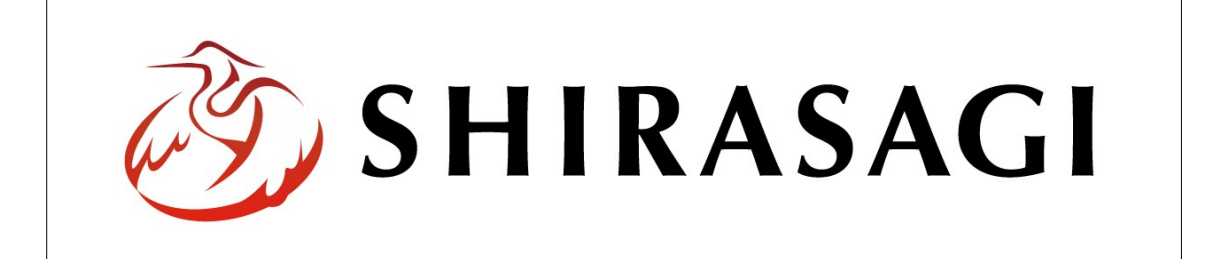

## SHIRASAGI

管理画面操作マニュアル【ユーザーアカウント情報変更】

| 1. | ログイン | ••• | <b>2</b> |
|----|------|-----|----------|
|    |      |     |          |

2. アカウント情報の変更 … 3

1. ログイン

アカウント情報を変更するユーザーでログインします。アカウントについての詳細は、 管理者にお問い合わせください。

(1) [ユーザーID またはメールアドレス]と[パスワード]を入力後、[ログイン]をクリック します。

| ver. 0.7.0 |
|------------|
|            |
|            |
|            |
|            |
|            |

2. アカウント情報の変更

(1) 右上のユーザー名をクリックします。

| SHIRASAGI      |                                              | 一般ユーザー | ログアウト |
|----------------|----------------------------------------------|--------|-------|
| SNS            | #45                                          |        |       |
| プロフィール<br>ファイル | 目治体サンプル<br>http://demo.ss-proj.org/ □        |        |       |
| アカウント          | 企業サンプル<br>http://company.demo.ss-proj.org/ 回 |        |       |
| システム           |                                              |        |       |
| 接続情報           |                                              |        |       |

(2) 左メニューの[アカウント]をクリックします。

| SHIRASAG      |             | 一般ユーザー1                          | ログアウト |
|---------------|-------------|----------------------------------|-------|
| ← 🖻 一般ユーザー    | -1 ト プロフィール |                                  |       |
| SNS           |             |                                  |       |
| プロフィール        | 氏名          | 一般ユーザー1                          |       |
| ファイル<br>アカウント | グループ        | シラサギ市/企画政策部/政策課, シラサギ市/危機管理部/管理課 |       |
|               |             |                                  |       |

(3) [編集する]をクリックします。

| SHIRASAGI       |       |         | 一般ユーザー1                            | ログアウト |
|-----------------|-------|---------|------------------------------------|-------|
| ← □ 一般ユーザー1 ト フ | アカウント |         |                                    |       |
| SNS             | 信件オス  |         |                                    |       |
| プロフィール          | 福集りる  | 氏名      | 一般ユーザー1                            |       |
| ファイル            |       | メールアドレス | user1@example.jp                   |       |
| アカウント           |       | H       |                                    |       |
|                 |       | 91v-9   | ンフサギ市/企画収束部/収束課<br>シラサギ市/危機管理部/管理課 |       |

(4) 変更する項目を入力します。

| SHIRASAGI     |       |         |     | 一般ユーザー1          | ログアウト |
|---------------|-------|---------|-----|------------------|-------|
| ← 🗋 一般ユーザー1 ) | アカウント |         |     |                  |       |
| SNS<br>プロフィール | 詳細へ戻る | 氏名      | (ア) | 一般ユーザー1          |       |
| ファイル<br>アカウント |       | メールアドレス | (イ) | user1@example.jp |       |
|               |       | パスワード   | (ウ) |                  |       |
|               |       |         | ¢   | 存キャンセル           |       |

- (ア)[氏名]… ユーザーの氏名を設定します。※入力必須
- (イ) [メールアドレス]… メールアドレスを設定します。ログイン時や承認確認メ ールなどで使用します。※入力必須
- (ウ) [パスワード]… ログイン時のパスワードとなります。※入力しない場合は元 と同じパスワードとなります。
- (5) [保存]をクリックすると、アカウント情報が変更されます。